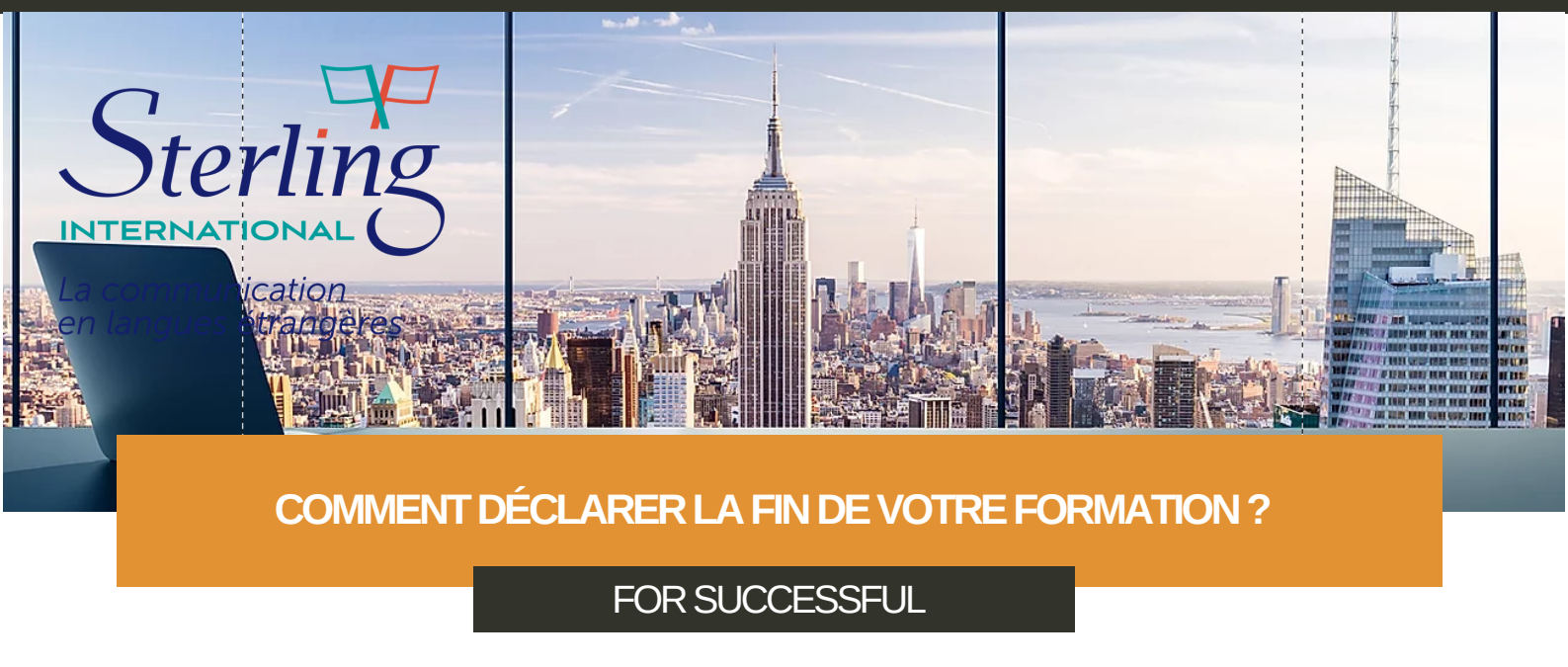

## SUIVEZ LE GUIDE

Etape 1 : Vous allez recevoir un mail de la pert de "Mon compte formation"

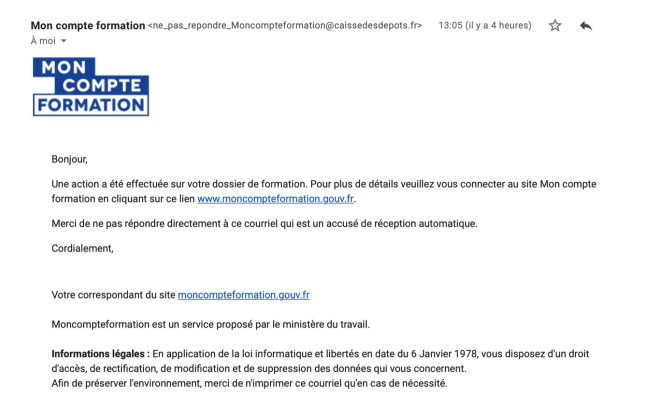

Etape 2 : Connectez vous à votre espace personnel Etape 3 : Accédez à "mes dossiers de formation"

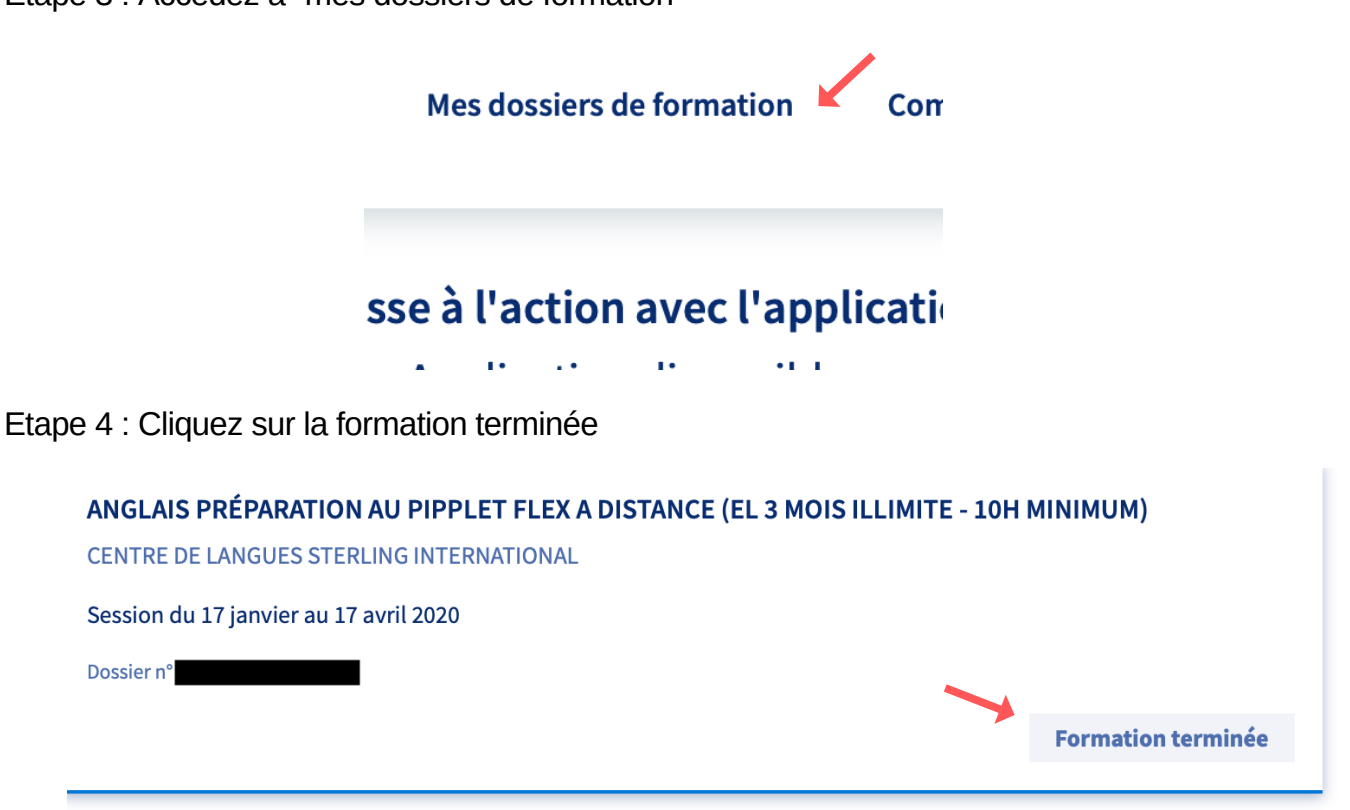

Etape 5 : Accédez à l'onglet " vous avez terminé la formation?"

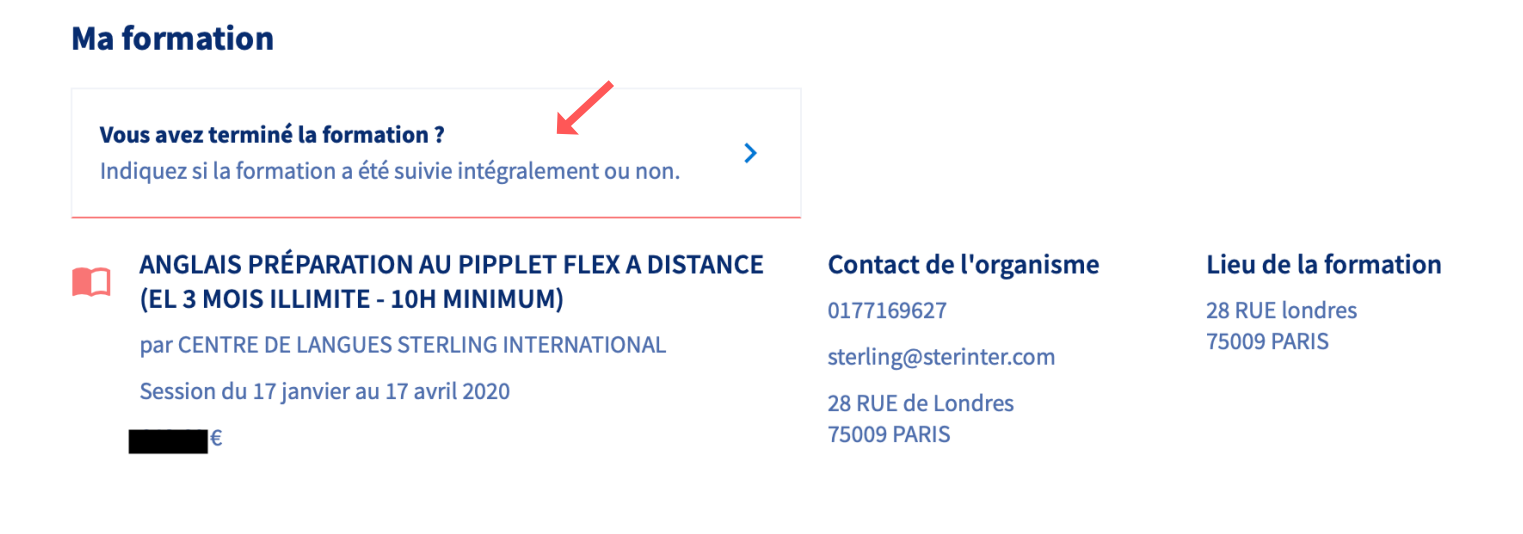

Etape 6 : Répondez au "questionnaire de fin de formation"

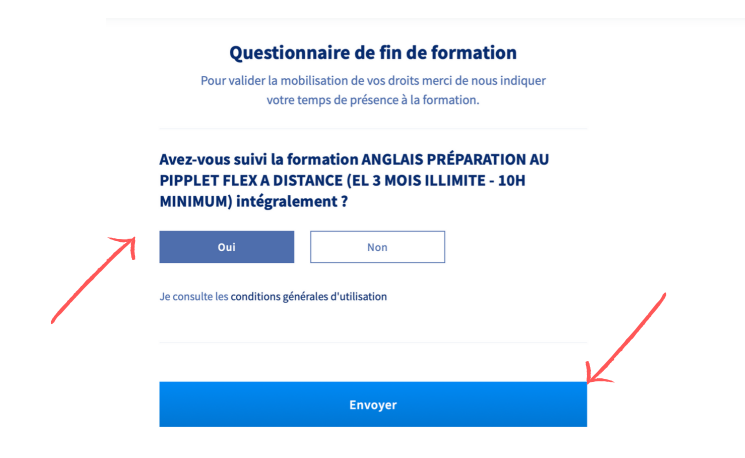

Etape 7 : Cliquez sur "envoyer"

Etape 7 : Vous pouvez, si vous le souhaitez répondre à "Avez vous encore quelques minutes à nous accorder?" et répondre à l'enquête de statisfaction. ATTENTION celle-ci ne remplace pas l'évaluation de fin de formation envoyé par STERLING INTERNATIONAL.

## IMPORTANT

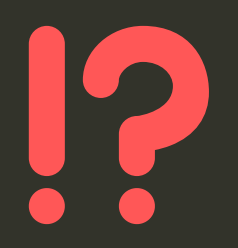

Vous allez recevoir un mail de la part de STERLING INTERNATIONAL vous demandant de remplir une ÉVALUATION DES ACQUIS ET DU DISPOSITIF A L'ISSUE DE LA FORMATION, celle-ci est obligatoire pour clore votre dossier. Merci d'avance pour votre retour.

Si vous rencontrez le moindre problème avec votre dossier, merci d'appeler Anelore au 06.60.27.93.34 ou envoyez un mail à abco.box.sterling@gmail.com